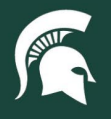

## **Job Aids**

## SAP Ariba User Profile

**Overview:** This job aid demonstrates the various elements of the SAP Ariba User Profile, which must be completed before a purchase requisition (PR) can be created by an employee or on their behalf. Information from the user profile will populate on each PR as the default account to which items ordered are charged and the default address to which items are sent. The information can be changed on each PR during the checkout process.

1. In SAP Ariba Guided Buying, click on your initials in the top right corner and select **App Settings** then **Change your profile**.

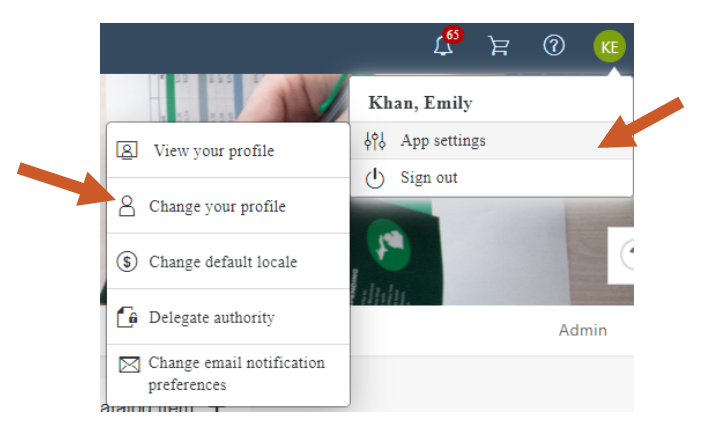

2. Under **Personal Info**, your name and business email address appear by default. If you would like to update your name or email address, please do so with the MSU Identity and Access Management Team. Changes made to your name in SAP Ariba will be overwritten.

| Personal Profile  | UP356: Khan, Emily             |                                        | Next                  | Exit            |
|-------------------|--------------------------------|----------------------------------------|-----------------------|-----------------|
|                   | Groups determine the tasks you | perform and the data you work with. Th | e other information i | is used as More |
| 1 Personal Info   | Personal Profile Informat      | tion - User Profile                    |                       |                 |
| $\bigcirc$        | Name: *                        | Khan, Emily                            |                       |                 |
| 2 Account/Ship    | Business Email Address: *      | kenne369@msu.edu                       |                       |                 |
| 3 Justify Changes | Supervisor:                    |                                        | ~                     |                 |

- 3. The supervisor field should be left blank.
- 4. Click Next to navigate to the Account/Ship tab.
  - a. An organization code must be added.
    - i. Note: Only one organization code can be added. For employees with appointments across multiple units, please select one organization code.
  - b. Default account string information (e.g., a default account number) and delivery information can be added to save time on creating purchase requisitions (PRs).
    - i. Note: If you are a fiscal officer (FO), you must add an account number that you are the FO of to your user profile.

13TUT03v02 | Release date: 01/27/25 | This document is uncontrolled when printed or saved. | Page 1 of 2

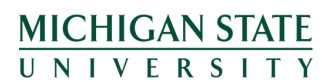

If you have any questions, please contact UPL System Governance at <u>upl.sga@msu.edu</u>.

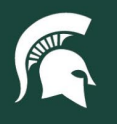

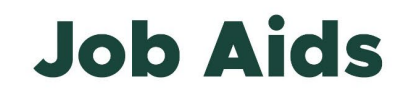

5. Optionally, enter comments or add attachments to your request and click Next.

| Personal Profile  | UP356: Khan, Emily               |                     | Prev                 | Next | Exit |  |  |
|-------------------|----------------------------------|---------------------|----------------------|------|------|--|--|
|                   | Enter comments explaining why yo | ou are changing you | ur personal profile. |      |      |  |  |
| 1 Personal Info   | Comments - Entire User Profile   |                     |                      |      |      |  |  |
| 2 Account/Ship    | Comments:                        |                     |                      |      |      |  |  |
| 3 Justify Changes |                                  |                     |                      |      |      |  |  |
| 4 Approval Flow   | Attachments - Entire Use         | r Profile           |                      | /    |      |  |  |
| 5 Review Changes  | Add Attachment                   |                     |                      |      |      |  |  |

- 6. Most changes will not result in a required approval.
  - a. If you would like to add an approver or watcher, click on the Add Initial Approver box.
  - b. If an approver or watcher is already on the approval flow, you can add additional approvers and watchers by selecting the arrow on either side.

| Submitted                                         |                                                                           | Watcher                     | Appro | ove |
|---------------------------------------------------|---------------------------------------------------------------------------|-----------------------------|-------|-----|
|                                                   |                                                                           | Add Serial Approver         |       |     |
|                                                   |                                                                           | Add Parallel Approver       |       |     |
|                                                   |                                                                           |                             |       | _   |
|                                                   |                                                                           |                             |       |     |
|                                                   |                                                                           |                             |       |     |
|                                                   |                                                                           |                             |       |     |
|                                                   |                                                                           |                             |       |     |
| Add Appro                                         | oval Reque                                                                | st                          |       |     |
| Add Appro                                         | oval Reque                                                                | st<br>*                     | ~     | )   |
| Add Approver t<br>Add approver t<br>Add this appr | oval Reque:                                                               | St<br>*                     | ~     | )   |
| Add Appro<br>Add approver t<br>Add this appr      | oval Request<br>o approval flow:<br>roval request as:<br>rovide a reason: | st<br>*<br>Approver Watcher | ~     | )   |
| Add Approc<br>Add approver t<br>Add this appr     | oval Reque:<br>o approval flow:<br>roval request as:<br>rovide a reason:  | st<br>*<br>Approver Watcher | ~     | )   |

7. Click **Next** to review your changes. You can modify your selections by clicking on the **Prev** button or click **Submit** to apply the changes.

13TUT03v02 | Release date: 01/27/25 | This document is uncontrolled when printed or saved. | Page 2 of 2

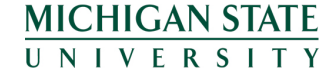